# **PORTERS HR-Business Cloud**

#### Version3.12.13 Release Notes

%This document was actuate at the time it was written. Minor changes are possible.
%Images are from the Japanese version

#### **Feature Summary and Area Affected**

#### **Summary :** HR-Business Cloud(HRBC) Version3.12.13 has the following changes.

| Feature Upgrades |                  |                                                                                                    |  |  |  |  |  |
|------------------|------------------|----------------------------------------------------------------------------------------------------|--|--|--|--|--|
| 1                | Job Referral     | You may now refer multiple jobs to a candidate in a single Email.                                                                |  |  |  |  |  |
| 2                | Mail Sender      | When sending emails from HRBC, you may now select an address other than your login as the Sender.                                |  |  |  |  |  |
| 3                | PIC Bulk Email   | You may now send Emails to multiple PIC in a single action.                                                                      |  |  |  |  |  |
| 4                | Login Screen     | Login Screen Design Upgrade.                                                                                                    |  |  |  |  |  |
| 5                | Matching Display | When creating Processes from the matching list,<br>source records will be grayed out, instead of being<br>removed from the list. |  |  |  |  |  |

#### Affected Area :

| Feature             | Users affected during release | Requires<br>System Setting<br>Changes | Requires User<br>Setting<br>Changes |
|---------------------|-------------------------------|---------------------------------------|-------------------------------------|
| 1. Job Referral     |                               | 0                                     | 0                                   |
| 2. Mail Sender      |                               | 0                                     | 0                                   |
| 3. PIC Bulk Email   |                               | 0                                     |                                     |
| 4. Login Screen     |                               |                                       |                                     |
| 5. Matching Display |                               |                                       |                                     |

### 1. Job Referral Improvements

When matching Jobs from Resumes, you can now send selected jobs together in a single Email.

|             |                      |              |            | いが1月1日      | 赤二派ほグルーノ )        | 心里化士               |             |              |
|-------------|----------------------|--------------|------------|-------------|-------------------|--------------------|-------------|--------------|
| 0 😎         | ッチング                 |              |            |             |                   |                    |             |              |
|             | 山田次郎                 | 1            |            |             |                   |                    |             |              |
|             |                      |              |            | 生年月日        | 1980/05/12 年齢     | 36                 |             |              |
|             |                      |              | 住所詳        | 細(個人)       |                   |                    |             |              |
| x—          |                      |              | 携帯電        | 話(個人)       |                   |                    |             |              |
|             |                      |              | -×         | ル(個人)       |                   | *** 7              |             |              |
| <u>(11)</u> |                      |              |            |             |                   |                    |             |              |
| ボード         | <u>ッチング</u><br>マッチング |              | (9) 🖒 JOB+ | ナーチ         | 一括アクション 🔽         |                    |             |              |
| Q,          |                      | JOB ID       |            | 企業          | 選考プロセス追加          | ション                | フェーズ        | フェーズ日付       |
| 検索          | · 🖵 🗹                | 10001        |            | 株式          | メール送信 to 企業相当     | は セールスエンジニア        | Open        | 2016/06/30 0 |
| •           | · 🗖 🖉                | 10005        |            | 株式:         | メール送信 to 個人演約     |                    | Open        | 2016/06/30 0 |
| •           | · 🖵 🗹                | 10002        |            | YAK1        |                   | タサイエンティスト          | Open        | 2016/06/30 0 |
|             |                      | 10028        |            | YAKI        | £ ⊂ Ø) ( JOBł] 10 | テム導入コンサルタント        | <u>`</u>    |              |
|             | · 🕒 🗆                | <u>10027</u> |            | <u>株式</u> 会 | 会社青山電子 まとめ        | )てJOB打診<br>構築エンジニア |             |              |
|             |                      | <u>10024</u> |            | テスト         | >株式会社             | <u>アブリ開発エンジニア</u>  |             |              |
| -           | · 🗗 🗆                | 10025        |            | テスト         | <u> </u>          | <u>UXスペシャリスト</u>   |             |              |
| •           | · 🕒 🗆                | <u>10026</u> |            | <u>株式</u> 会 | <u>会社ポタズ</u>      | コンサルタント            |             |              |
| -           | · 🖵 🗆                | <u>10004</u> |            | <u>NU-</u>  | -ポーターズ株式会社        | WEBデザイナー           | <u>Open</u> | 2016/06/30 0 |
|             | 石井 智美                | ₹.           |            |             |                   |                    |             |              |
| JOB打        | ≥ 1                  |              |            |             |                   |                    |             |              |
|             |                      |              |            | 生年月日        | 1982/08/24 年齢     | 34                 |             |              |

%The action menu item is hidden by default. The Administrator must enable first.

The setting can be found under Customize -> Action Menu -> Resume -> Sublist Job Search

%Additionally, the default security group has been update with "allow" permission.

You can change the ordering the jobs will appear in the Email by drag and drop.

| メール       1001       ブリセールスエンジニア       10005       カスタマーサポート       マークサイエンティスト       YAKINIKU工業株式会社                                                                                                    |         |
|----------------------------------------------------------------------------------------------------|---------|
| メール       NBRU/2008       *ドラッグ&ドロップでJOBの原籍を変更できます       JOB ID     ポジション       2     10001       プリセールスエンジニア     株式会社青山電子       2     10005       カスタマーサポート     株式会社ボタズ       2     10002       データサイエンティスト     YAKINIKU工業株式会社 |         |
| HERCUZUS     *ドラッグ&ドロップでJOBの原番を変更できます     JOB ID ポジション 企業     10001 プリセールスエンジニア 株式会社青山電子     10005 カスタマーサポート 株式会社ボタズ     IOO02 データサイエンティスト YAKINIKU工業株式会社     ✓                                                                 |         |
| <ul> <li>10001</li> <li>ブリセールスエンジニア</li> <li>株式会社青山電子</li> <li>10005</li> <li>カスタマーサポート</li> <li>株式会社ボタズ</li> <li>10002</li> <li>データサイエンティスト</li> <li>YAKINIKU工業株式会社</li> <li>次へ</li> <li>キャンセル</li> </ul>                      | <u></u> |
| JOB ID     ポジション     企業       10001     プリセールスエンジニア     株式会社青山電子       10005     カスタマーサポート     株式会社ポタズ       10002     データサイエンティスト     YAKINIKU工業株式会社                                                                           |         |
| 図     10001     プリセールスエンジニア     株式会社青山電子       図     10005     カスタマーサポート     株式会社ポタズ       図     10002     データサイエンティスト     YAKINIKU工業株式会社                                                                                       |         |
| ▼ 10005 カスタマーサポート 株式会社ポタズ       ▼ 10002 データサイエンティスト     YAKINIKU工業株式会社         次へ     キャンセル                                                                                                    |         |
| 図 10002 データサイエンティスト     YAKINIKU工業株式会社       次へ     キャンセル                                                                                                    |         |
| 10002 ) - 99712) オスパ (MAINA CLERKO) 201<br>次へ キャンセル                                                                                                    | _       |
| ん <sup>2</sup><br>次へ キャンセル                                                                                                    |         |
| 次へ キャンセル                                                                                                    |         |
| 次へ キャンセル                                                                                                    |         |
| 次へ キャンセル                                                                                                    |         |
| 次へ キャンセル                                                                                                    |         |
| 次へ<br>キャンセル                                                                                                    |         |
| 次へ キャンセル                                                                                                    |         |
| 次へ キャンセル                                                                                                    |         |
| 次へキャンセル                                                                                                    |         |
|                                                                                                    |         |
|                                                                                                    |         |
| <br>学業和 calce                                                                                                    |         |

In the Email send screen, ① The jobs will be displayed in selected order.

The template cab be selected from ②Job referral templates. You will need to create a template In order to use this feature.

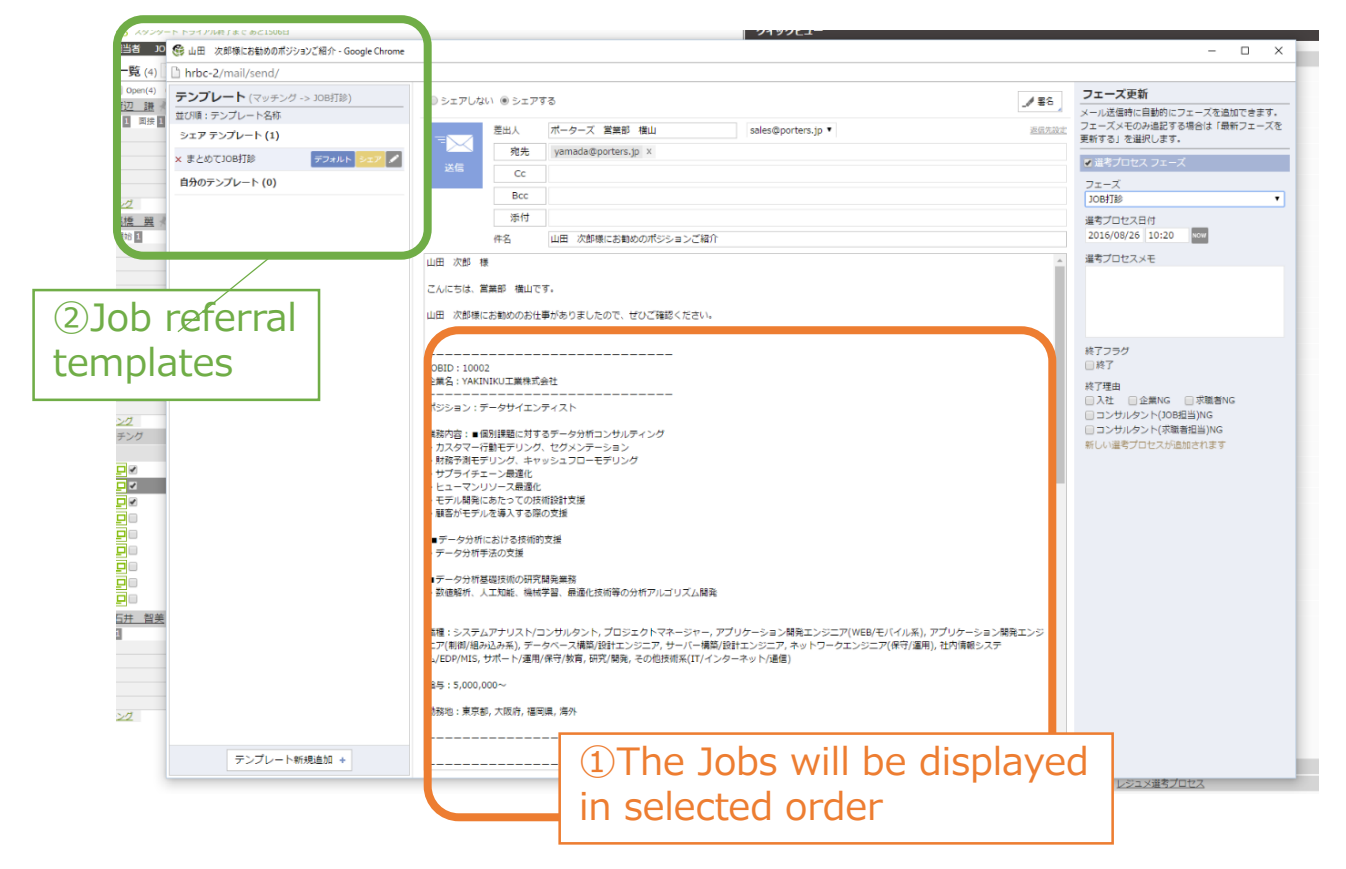

### 2. EMail Sender

The Administrator can now add "Sender" Email addresses in the User profile page.

You can then select this address as the sender, when sending Emails.

| ◎ シェアしな | い ・シェア | する                  |                                  |      |
|---------|--------|---------------------|----------------------------------|------|
|         | 差出人    | ポーターズ 営業 横山         | sales@porters.                   | jp 🔻 |
|         | 宛先     | yamada@porters.jp × | sales@porters.<br>job@porters.jp | jp   |
| 送信      | Cc     |                     | 3 - 1 - 3                        |      |
|         | Bcc    |                     |                                  |      |
|         | 添付     |                     |                                  |      |
|         | 件名     |                     | - Sel                            | ect  |

 $\ensuremath{\ensuremath{\mathbb{X}}}\xspace$  You may add one address per user

%The address is added by editing Settings(Cog Icon, top right) ->User->Edit -> Add Address 1

### 3. PIC Bulk Email

You can now send Emails to Selected PIC in Bulk via the Bulk Action menu in the PIC List.

| 業 企業担当者 JOB レジュ     | メ 売上 レポート |                   |
|---------------------|-----------|-------------------|
| <b>企業担当者一</b> 覧 (5) | 企業担当者新規   | 加 ─括アクション -       |
| A(0) B(0)           |           | 更新                |
| ✓ <u>佐藤 奈緒子</u>     |           | エクスポート            |
|                     | 企業        | 株立削除              |
|                     | 企業担当者氏名   | 佐唐 メール送信 to 企業相当者 |
|                     | 部署名       |                   |
|                     | 役職名       | メール送信 to 企業担当者    |
|                     | 企業担当者の所有者 | 営業部 横山            |
|                     |           |                   |
| ✓ <u>中竹 綾</u>       |           |                   |
|                     | 企業        | YAKINIKU工業株式会社    |
|                     | 企業担当者氏名   | 中竹綾               |
|                     | 部署名       | 人事部               |
|                     | 役職名       | マネージャー            |

From the Email send screen you can now send the email using the template of your choice.

| テンプレート (企業担当者) |    | ◎ シェアした                                             | い @ シェフ                                      | <b>t</b> 3                            | ▲黒名    | フェーズ更新                                  |  |
|----------------|----|-----------------------------------------------------|----------------------------------------------|---------------------------------------|--------|-----------------------------------------|--|
| 並び順:テンプレート名称   |    |                                                     |                                              |                                       |        | メール送信時に自動的にフェーズを追加できます。                 |  |
| シェア テンプレート (1) |    |                                                     | 差出人                                          | 営業部 横山                                | 1      | ノエースメモのみ追記する場合は「戦新ノエースを<br>更新する」を選択します。 |  |
| 移転のお知らせ        | ید | :*/E                                                | 宛先                                           | メール(企業担当者)(4) ●<br>推帯メール(企業担当者)(2)    |        | ■ 企業担当者 フェーズ                            |  |
| 自分のテンプレート (0)  |    | 151a                                                | Cc                                           | 常業部 sales < sales@porters in>         | v      | フェーズ                                    |  |
|                |    |                                                     | 00                                           | 高美的 sures < sures@porters.jp>         | A      | 最新フェーズを更新する ▼                           |  |
|                |    |                                                     | BCC                                          |                                       |        | フェーズ日付                                  |  |
|                |    |                                                     | 添付                                           |                                       |        | Now                                     |  |
|                |    |                                                     | 作者                                           | 个江杉転のわねらせ                             |        | フェーズメモ                                  |  |
|                |    | {{Recruiter.P                                       | _Name:企業技                                    | 目当者氏名}} 様                             |        |                                         |  |
|                |    | いつもお世話/<br>{{Company.F                              | こなっておりま<br>P_Name:会社                         | きす。<br>名}}の{{User.P_Name:氏名}}です。      |        |                                         |  |
|                |    | この度、サービ<br>した。                                      | ビス拡大に伴い                                      | 1、下記住所へ事務所を移転させて頂くこ                   | こととなりま |                                         |  |
|                |    | {{Company.F<br>{{Company.F                          | P_Prefecture:<br>P_Address:⊞J                | 都道府県}}{{Company.P_City:市区郡]<br>名・番地}} | }}     |                                         |  |
|                |    | ポーターズ株式<br>〒107-0052 J<br>TODA BUILD<br>03-6432-982 | 式会社 営業音<br>東京都港区赤圳<br>ING 青山3階<br>9 sales@po | 5  横山<br>页8-5-34<br>rters.jp          |        |                                         |  |

%The action menu item is hidden by default. The Administrator must enable first.
The setting can be found under Customize -> Action Menu -> PIC -> Bulk action menu
%Additionally, the default security group has been update with "allow" permission.

#### 4. Login Screen Design Upgrade

We have upgraded the HRBC Login screen.

Under "Information" we will be providing customer centric informational update.

XYour bookmarks and autocomplete settings will not change.

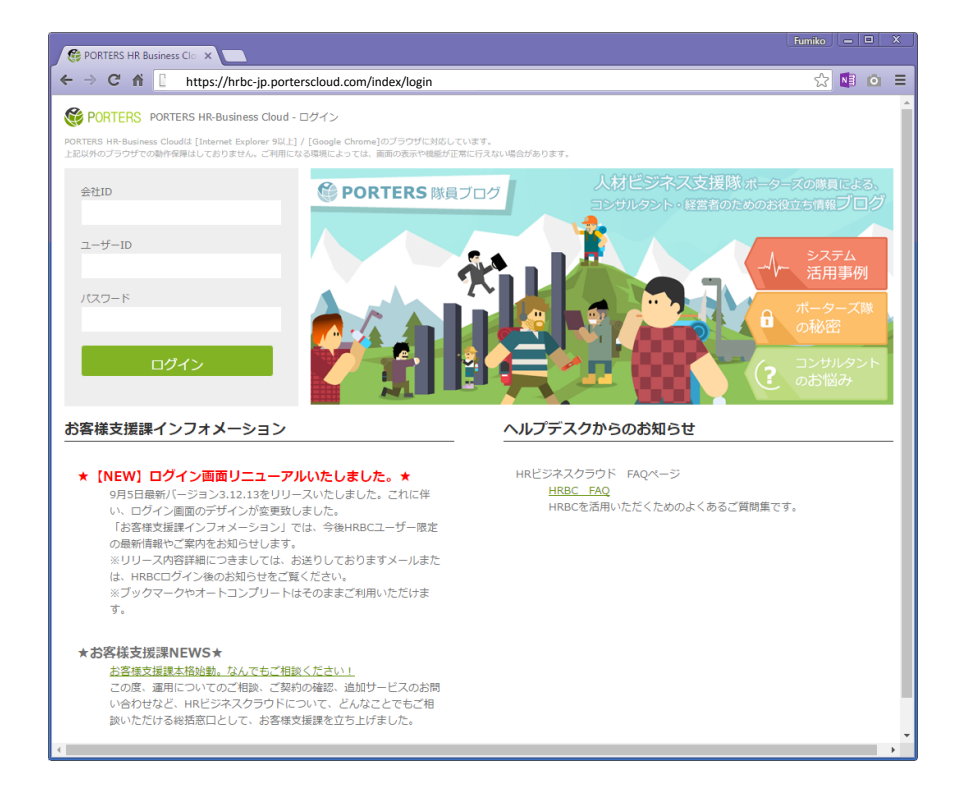

## 5. Matching Display

When creating Processes from the matching list, source records will be grayed out, instead of being removed from the list.

%When doing a new matching search, record that have process will not be displayed.

| □ <del>□ □ <u>-</u> <u> </u></del> | エンティスト            |                |                      |             | _ |
|------------------------------------|-------------------|----------------|----------------------|-------------|---|
| マッチング 1                            |                   |                |                      |             |   |
|                                    |                   | 企業             | <u>YAKINIKU工業株式会</u> | <u>≷社</u>   |   |
|                                    |                   | ポジション          | データサイエンティス           | スト          |   |
|                                    |                   | 給与(詳細)         | 能力に応じて提示             |             |   |
|                                    |                   | 勤務地            | 東京都,大阪府,福岡県          | 1,海外        |   |
|                                    |                   | アプリへの公開        | 公開(実名)               |             |   |
|                                    |                   | JOBの所有者        | 所属なし aa              |             |   |
|                                    |                   |                |                      |             |   |
| マッチング                              | (3) 🔥             | しごっ メサーチ       | ― 任アクション -           |             |   |
|                                    | レジュメ ID           | レジュン           | <br>タイトル             | フェーズ        |   |
| - <u>-</u> -                       | <u>10002</u>      | <u>高橋 翼</u>    | 1                    | <u>Open</u> | 1 |
| - <b>D</b>                         | <u>10004</u>      | 山田次            | 四                    | <u>Open</u> |   |
| ▾◪▫                                | <u>10005</u>      | <u>石井 智</u>    | <u>美</u>             | <u>Open</u> |   |
| □ - 経験者歓迎                          | <u>!プロジェクトマネ-</u> | - <u>ジャー</u> 🕴 |                      |             |   |
| 面接 1 入社/業務開始                       | 1                 |                |                      | -           |   |
|                                    |                   | 人業             | サゴム対主山田フ湾            | 11          |   |

### 6. Other Changes and Bug Fixes

• Performance Upgrade : We upgraded the Framework used by the UI

The upgrade results in improved performance across the whole UI.

• UI

Fixed issue where a delete field in a saved sub-list would cause the data not to be displayed.

• Public API

Fixed issue where updating resources and XXX.P\_UpdatedBy field is not being set. The XXX.P\_UpdateBy now default to Application User if not set.

It is now possible to select multiple records when constraining against a related record.

E.G.) Process.P\_Job:or=10008:10009

Contact Information

Porters LLC Tel : +81-3-6432-9829 / Fax : +81-3-6432-9830 EMail: hrbc-support@porters.jp

Web : http://www.porters.jp/ Facebook : http://www.facebook.com/Porters.PoCafe